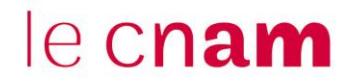

## Se connecter sous le nom d'un autre utilisateur à partir de l'espace de cours Moodle

Par exemple :

- un référent ENF peut se connecter sous le nom d'un élève ou d'un intervenant

Cours Participants Notes

Compétences

- Un intervenant peut se connecter sous le nom d'un élève

|                                            | Utilisateurs inscrits                                                                                                    | Une fois d<br>sur « Part                                                                                                    | Une fois dans l'UE, cliquer <b>1</b><br>sur « Participants ».                                         |  |
|--------------------------------------------|----------------------------------------------------------------------------------------------------|----------------------------------------------------------------------------------------------------|----------------------------------------------------------------------------------------------------|--|
|                                            | Correspondance Un au moins  Sélectionner  Ajouter une condition                                                                                                    |                                                                                                    | Vous pouvez rechercher<br>rapidement un utilisateur                                                   |  |
|                                            | 2 participants trouvés<br>Prénom Tout A B C D E F G H I J K L M N<br>Nom de famille Tout A B C D E F G H I J K L                                                                                                    | O P Q R S T                                                                                                    | en cliquant sur l'initial de<br>son prénom et de son<br>nom.                                          |  |
| Cliquer ensuite sur<br>le prénom et le nom | Prénom / Nom de famille Adresse de                                                                                                    |                                                                                                    | courriel                                                                                              |  |
|                                            | PT Paul TICE                                                                                                    | paul.tice.auditeur@lecnam.net                                                                                                    |                                                                                                    |  |
| concernée.                                 | Paul TICE O Message personnel Ajouter aux contacts                                                                                                    |                                                                                                    |                                                                                                    |  |
|                                            | Informations détaillées<br>Adresse de courriel<br>paul.tice.auditeur@lecnam.net<br>Pays<br>France<br>Fuseau horaire<br>Europe/Paris<br>Informations détaillées du cours<br>Profils de cours<br>FAD131 - HD : Outils, usages et pratiques du<br>numérique en pédagogie (2022 - 2023 Semestre 2)<br>Rôles<br>Auditeur<br>Groupe<br>Administrations de cours | Divers<br>Profil complet<br>Consulter tous les articles de<br>Annotations<br>Messages des forums<br>Discussions de forum                                        | blog                                                                                                  |  |
|                                            |                                                                                                    | Rapports<br>Journaux d'aujourd'hui<br>Tous les journaux<br>Rapport résumé<br>Rapport complet<br>Statistiques<br>Vue d'ensemble des notes                        | orts<br>aux d'aujourd'hui<br>es journaux<br>ort résumé<br>ort complet<br>iques<br>'ensemble des notes |  |
|                                            | 17 - CENTRE CNAM FOD 2022<br>Cours Participants Notes                                                                                                    | Compétences<br>Compétences<br>Compétences<br>Compétences<br>Compétences<br>Compétences<br>Cliquer sur « Se connecter sous 3<br>ce nom » puis sur « Continuer ». |                                                                                                    |  |
| Par mesure de séc                          | surité, les scripts générés par les utilisateurs ont été désactivés pour cette session.                                                                                                    |                                                                                                    |                                                                                                    |  |
| Connecté sous le n                         | iom « Paul TICE »                                                                                                    |                                                                                                    |                                                                                                    |  |

## le cnam

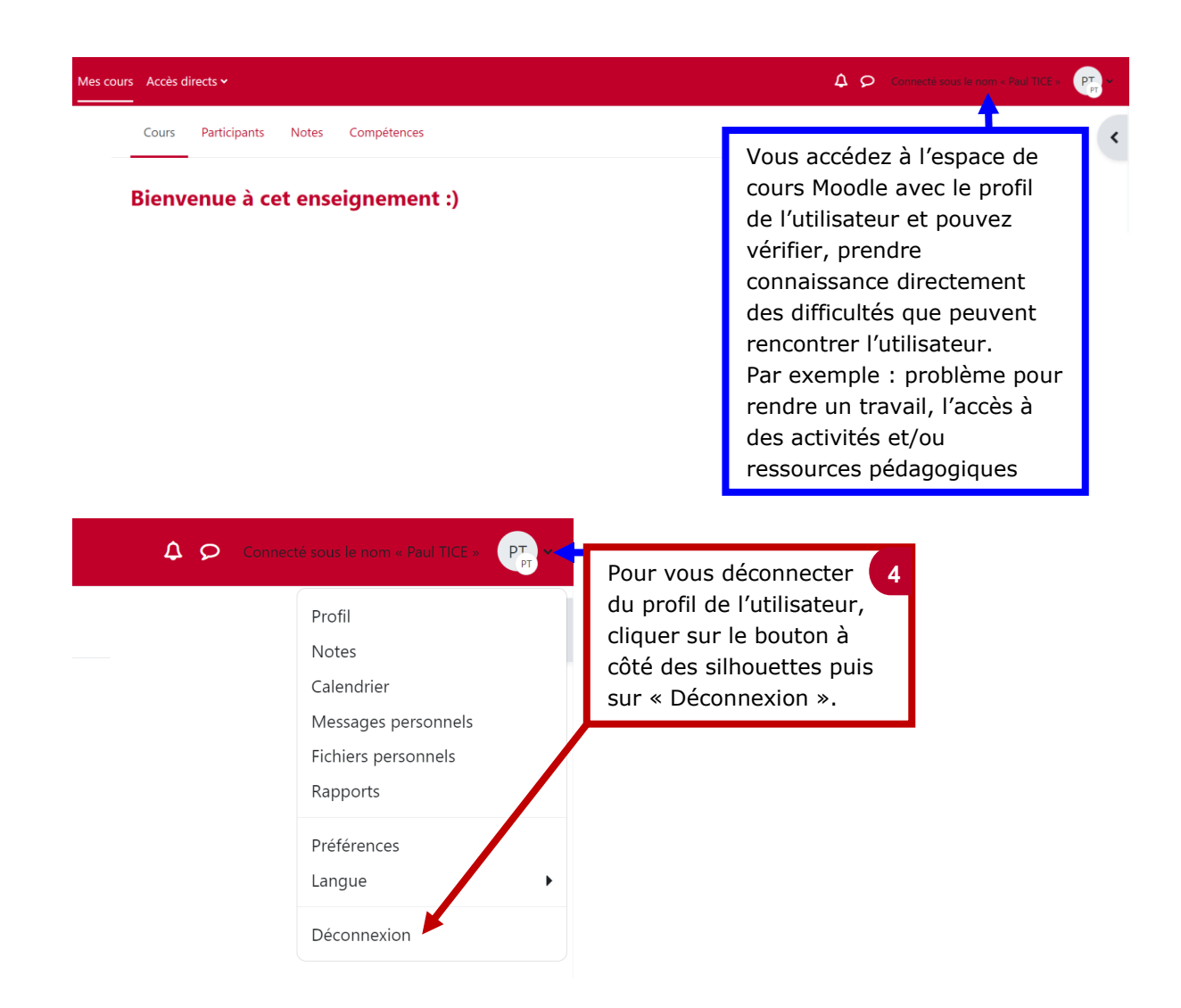